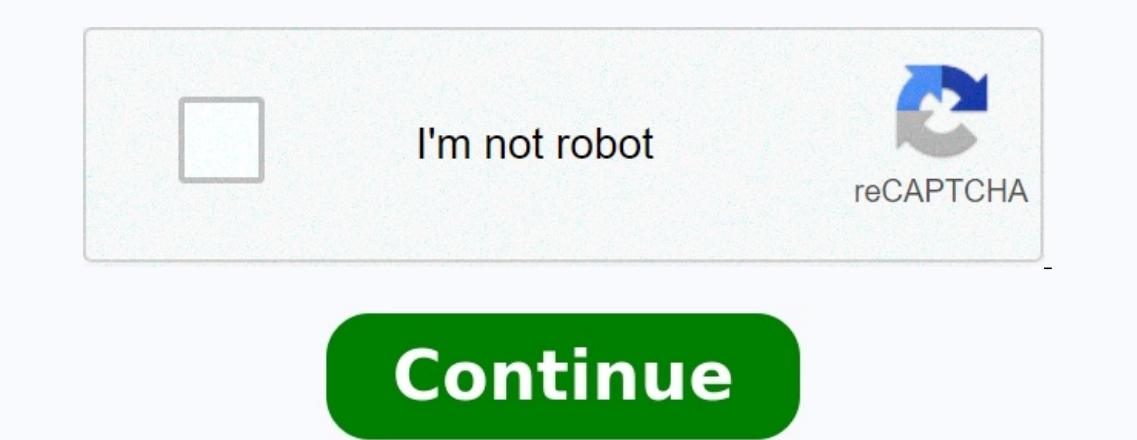

## **Remove cookies on android phone**

How do i clear the cookies on my android phone. How do you remove cookies from an android phone. How do i get rid of all the cookies on my phone. Can i remove cookies from my phone.

You can choose to delete existing cookies, activate or block all cookies and define preferences for a specific site that is cookies cookies cookies cookies are files created by your site visited. They store navigation information to allow you to work more easily with online work. Using cookies, the sites can allow you to apply, do not forget the initial parameters of the site and provide local content. There are 2 types of cookies: cookies cookies bar. Third part cookies are created by other sites. These sites include part of the content, such as ads or images that you find on the page.

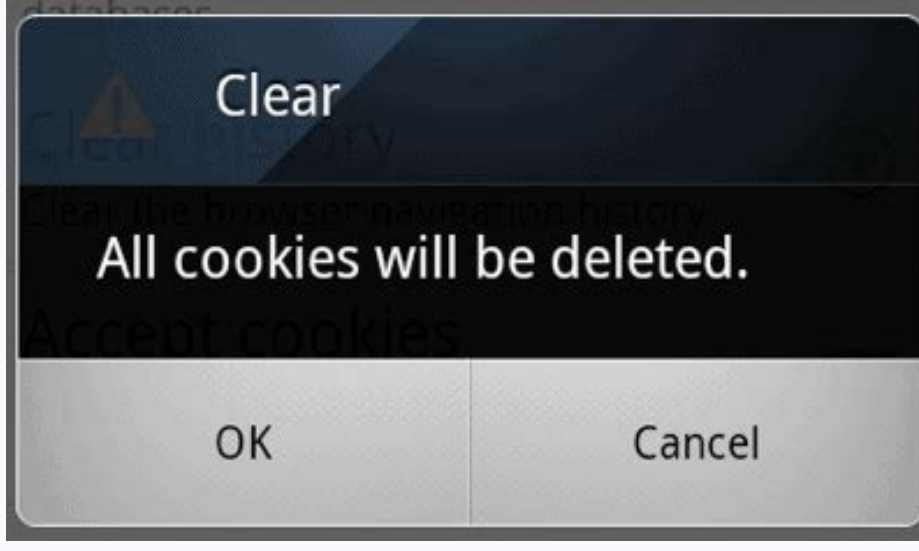

Remove all important cookies: if you delete your cookies, you will be connected from the site and your preserved preferences can be deleted. Run Chrome on your computer. Click on the following settings in the upper right corner. Click on the following settings in the upper right corner. Click on the following settings is important! If you do not allow websites to record cookies to activate o

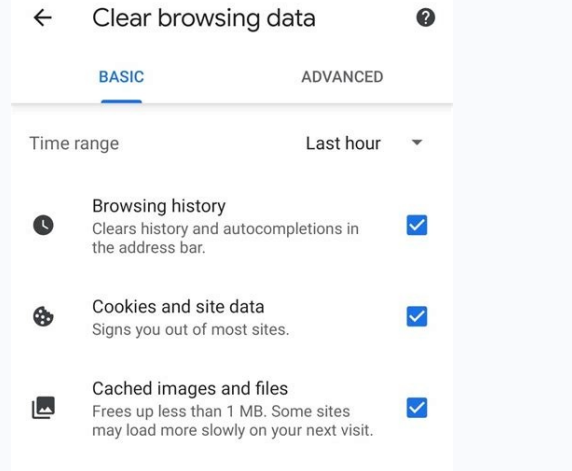

If you are blocking the third chef, all cookies and sites will be blocked from other websites even if the site is enabled in your exception list. Enable or block the necessary cookies for a particular website: If you are using Chromebook at work or school, you will not be able to change this setting. You want to get additional help, please contact the administrator. If you allow cookies by default, you can still block them for a specific site. Open Chrome on your computer. Press the next settings in the upper right corner. Click the Confidentiality and Security "Cookies and other websites". Sites that always use cookies, "remove. If you want to create an exception for the whole domain, add [\*.] Before the domain name.

For example, [\*.] Google.com matches with drive.google.com and Calendar.google.com. You can also introduce IP -address or internet address that does not start with http: //. Select Add. If you want to remove an exception that you no longer need, click Control. Clean biscuits after chrome closure. While watching the session, you can allow pages to remember the information, but after closing the Chrome browser, you can automatically delete cookie files. Open Google Chrome on your computer. Press the next settings in the upper right corner. Click the confidentiality and security and other websites. When all Windows closes, turn on clean cookies and websites. If you are synchronized with chrome, synchronization will be suspended after the head of the chrome view. Related web browser sources with Android phone can be filled with lots of data, including files you don't have to store.

Many of this data - you are using GoogleFirefox or Samsung Internet - stored as part of cookies and cache. This data can be useful for websites that visit random data tractors. Some cookies track your browsing history and can help offer you personalized ads based on your web history, e.g. B. when you see an ad for a product that you briefly viewed on a shopping page. That's why it's good to clear the cache from time to time. This allows you to delete unnecessary data on your phone, especially if your phone's cookies contain unknown tracking data. The reference cache is a bit cumbersome: you need to access some of your favorite sites, but it's a small price to pay to ensure your phone isn't cluttered with someone else's data. The steps vary slightly depending on the phone type and web browser application you are using. Here's how to clear the default on many Android phones like the Google Pixel Line), the Samsung internet browser (often the default on the Galaxy phone series), and Mozilla NAVIGATOREFIREFOX. You can also refer to our separate guide on clearing iPhone web browser cache if you need to clear multiple Apple devices as well.

|   | i¥i 🕈 "⊪ 80% 🖬 3    | 3:40 PM |
|---|---------------------|---------|
| ÷ | Clear browsing data | 0       |

| BASIC | ADVANCED |
|-------|----------|
|-------|----------|

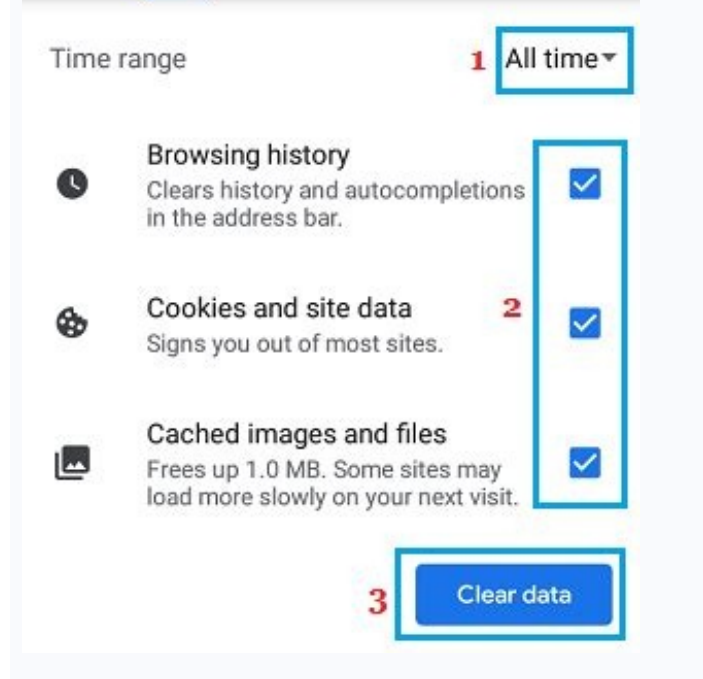

Accessibility

Remove navigation data menu for Chrome Android. Delete navigation data. You can also access Chrome settings menu, touch Privacy & security, then Clear navigation data. Chrome also offers basic and advanced cleaning options. Browsing history, cookies, and data, as well as website images and cached files. You can use a drip interval to select if you want to remove your entire timeline or select anywhere from the last 24 hours to the last four weeks. When you tap Advanced, you'll also have access to clearing saved passwords, automatic compilation data. Chrome also offers basic and advanced cleaning options. Browsing history, cookies, and data, as well as website images and cached files. You can use a drip interval to select if you want to remove your entire timeline or select anywhere from the last 24 hours to the last four weeks. When you tap Advanced, you'll also have access to clearing saved passwords, automatic compilation data. Chrome also offers basic and advanced cleaning options. Browsing history, cookies, and data, as well as website images and cached files. You can use a drip interval to select if you want to remove your entire timeline or select anywhere from the last 24 hours to the last four weeks. When you tap Advanced, you'll also have access to clearing saved passwords, automatic compilation data. To use a drip interval to select if any is to prever additional messages if Chrome settings what you want to delete, you is the cache occility what you want to clean in message if Chrome settings menu. There are two different ways to delete data in Samsung's two browser and cookie data. You can remove from the browser application first tap the option button in the lower right corner represented by the three horizontal lines and then settings; Scroll down and tap Personal data, and then tap clean navigation data to bring up a menu of options that should be deleted. In any combination, you can remove browsing history, cookies and website data, images and files stored in the cache, passwords and automatic mo

## Clear browsing data Basic Advanced Time range All time Browsing history Clears history and autocompletions in the address bar. Cookies and other site data Signs you out of most sites. Cocked images and files Cancel Clear data Clear data Then it's up to settings and scroll down to cancel navigation data. Cancel

2

Q

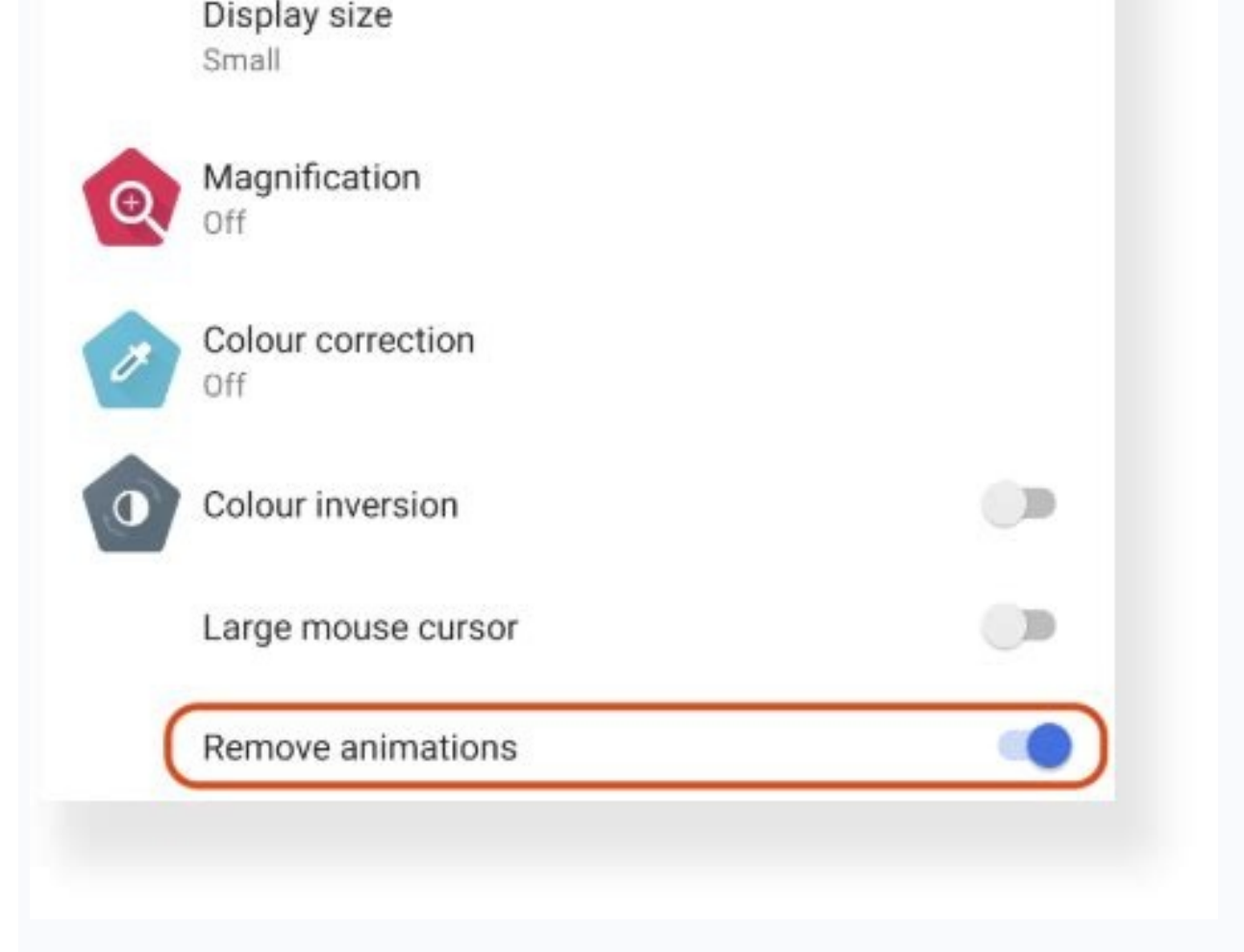

Delete the navigation data menu in Mozilla Firefox on Android. Mike Sorrentino/CNET screenshot of the three browsers reviewed here, Firefox offers most of the options in the navigation data menu, so you can also delete all the cards currently open, the navigation chronology and the website data, the site authorizations Web and even your downloads - Folders together with cookies and images and files stored in the cache. Although it is not possible to choose a period of time like Chrome, you can be more specific on the type of data you want to delete. Further information: Change the privacy settings of your browser in Firefox, Chrome and Safari as soon as possible and Firefox has an additional option for those who never want to save navigation data when they have finished using an app. There is an option, delete any combination of the same settings every time you leave the app. This is a useful function if you want to keep your browser clean and, for example, you don't want to accidentally share your navigation history with someone who has stolen or gained access to your phone. Now playing: Look: Review Samsung Galaxy S22 Ultra: the Galaxy Note is alive ... alive ...